# TUTORIAL MATRÍCULA desde app

👹 🦉 Correz: Titz Dei Volle - Out - X 📀 Whatsday

BRITÁNICO

NGLÉS CULTURAL BIBLIOTECA

Aprende Inglés con la meior X

rogramas

Más vacante

exámenes internacionales

0 2 0 2

Te enseñamos cómo matricularte desde nuestro aplicativo.

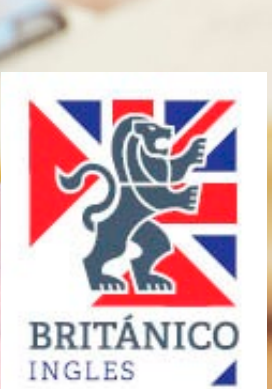

## CONDICIONES INICIALES PARA MATRICULARTE DESDE APP

- ✓ Debes ser alumno regular (no haber dejado de estudiar más de 4 meses).
- ✓ No tener convenio ni beca vigente.
- ✓ Tu curso debe aparecer como REALIZADO y contar con nota en el sistema.
  - Si eres alumno nuevo deberás generar tu código de alumno en la opción ¿Nuevo en el BRITÁNICO? en <u>www.britanico.edu.pe</u> o puedes <u>presionar</u> <u>aquí</u>.
- Con eso claro, debes saber que tienes 2 plataformas para matricularte en línea y comprar tus libros:
  - 1. Desde Campus en nuestra página o
  - 2. Desde el App en tu móvil. En este tutorial, veremos el proceso desde app.

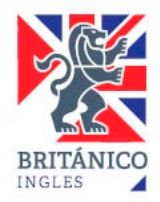

## Matrícula desde nuestra app.

DESDE

APP

BIENVENIDO BRITÁNICO Usuario: Contraseña: Iniciar sesión Ingresar como invitado ¿Olvidó su usu ¿Olvidó su contraseña? CENTRAL DE INFORMES 615-3434

| 162440                                                                                                    |                                                               |                  |  |
|----------------------------------------------------------------------------------------------------|---------------------------------------------------------------|------------------|--|
| isualiza tus datos de                                                                                                    | perfil                                                        |                  |  |
| Matricúlate de Matricúlate de                                                                                              | online<br>Isde tu dispositiv                                  | o móvi           |  |
|                                                                                                    |                                                               |                  |  |
| Historial de<br>Revisa tu histo                                                                                            | compra de tex<br>orial de textos ad                           | tos<br>quirido   |  |
|                                                                                                    |                                                               | 5.033            |  |
| PRÓXIMOS                                                                                                    | INICIOS DE CLA                                                | SES              |  |
| ONLINE                                                                                                    | PRES                                                          |                  |  |
| Programa/Curso                                                                                                    | Frecuencia                                                    | Inicio           |  |
| INTERMEDIO, BÁSICO,<br>AVANZADO, TALLER<br>DE HABILIDADES DE<br>EMPLEABILIDAD,<br>TALLER DE<br>PRESENTACIONES<br>EFECTIVAS | Online B                                                      | 7/01/2           |  |
| alara                                                                                                    | Online Solo<br>Martes                                         | 7/01/2           |  |
| BASICO                                                                                                    | Online A                                                      | 8/01/2           |  |
| BÁSICO<br>BÁSICO, AVANZADO,<br>INTERMEDIO                                                                                  |                                                               | 8/01/2           |  |
| BÁSICO<br>BÁSICO, AVANZADO,<br>INTERMEDIO<br>JUNIORS, KIDS                                                                 | Online DAILY K/J                                              |                  |  |
| BASICO<br>BÁSICO, AVANZADO,<br>INTERMEDIO<br>JUNIORS, KIDS<br>INTERMEDIO,<br>AVANZADO, BÁSICO                              | Online DAILY K/J<br>Online Diario                             | 8/01/2           |  |
| BASICO<br>BÁSICO, AVANZADO,<br>INTERMEDIO<br>JUNIORS, KIDS<br>INTERMEDIO,<br>AVANZADO, BÁSICO<br>BÁSICO, INTERMEDIO        | Online DAILY K/J<br>Online Diario<br>Online<br>Superintensivo | 8/01/2<br>8/01/2 |  |

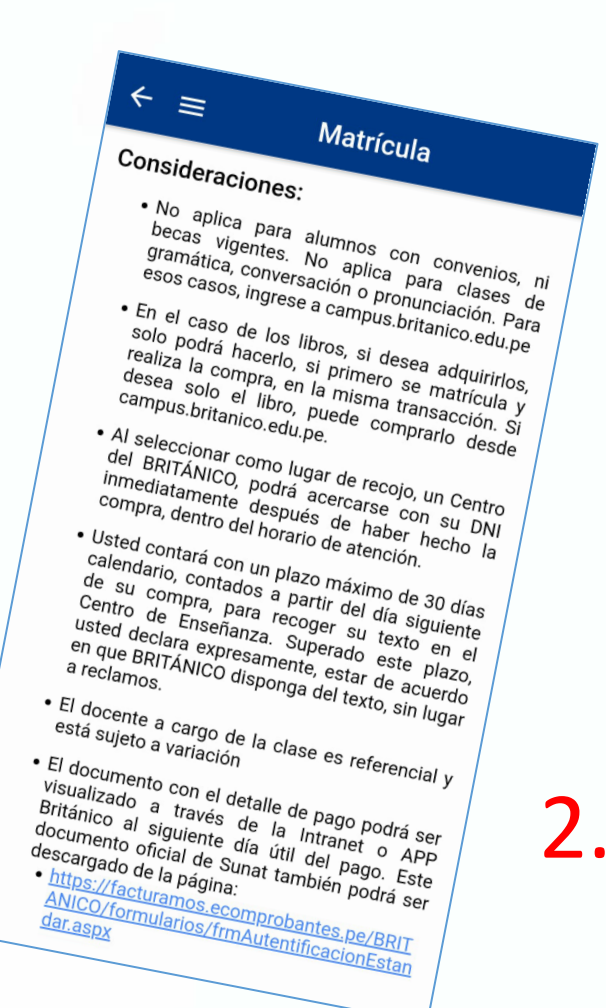

- Descarga e ingresa al app. Busca la opción "matrícula". 1.
- 2. Lee las consideraciones

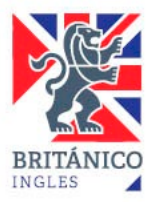

## Matrícula desde nuestra app.

DESDE APP

## Actualización:

 Para efectos de actualizar su ficha de estudiante, por favor confirmar la siguiente información, si sus datos no son correctos por favor modificar.

Correo: eduarc@gmail.com

Teléfono: 932663266

### Ticket:

Usted no tiene un ticket de pago vigente.

#### CONTINUAR

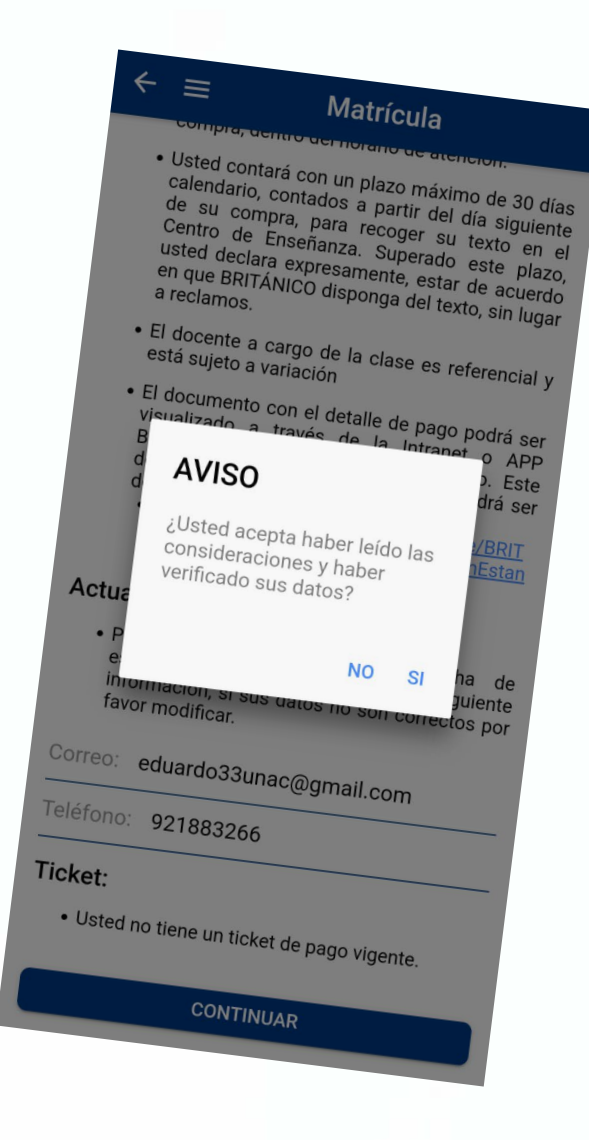

BRITÁNICO INGLES

3. Verifica y/o actualiza tu correo electrónico y tu número de teléfono. Es importante mantener esto actualizado.

# Matrícula desde nuestra app.

DESDE

APP

Matrícula DERECHO DE ENSEÑANZA 4 3 2 1 SELECCIONAR -Centros: SELECCIONAR -Cursos disponibles: SELECCIONAR -Frecuencia: SELECCIONAR -Horario\*: \* Hora peruana (GMT-5) Buscar FECHA AULA VAC PRECIO SEL CLASE HORARIO Continuar S./ 0.00

4. Llegarás a esta pantalla en la que deberás indicar paso a paso tus preferencias de centro, curso, frecuencia y horario.

En la siguiente diapositiva lo veremos uno a uno.

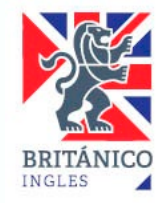

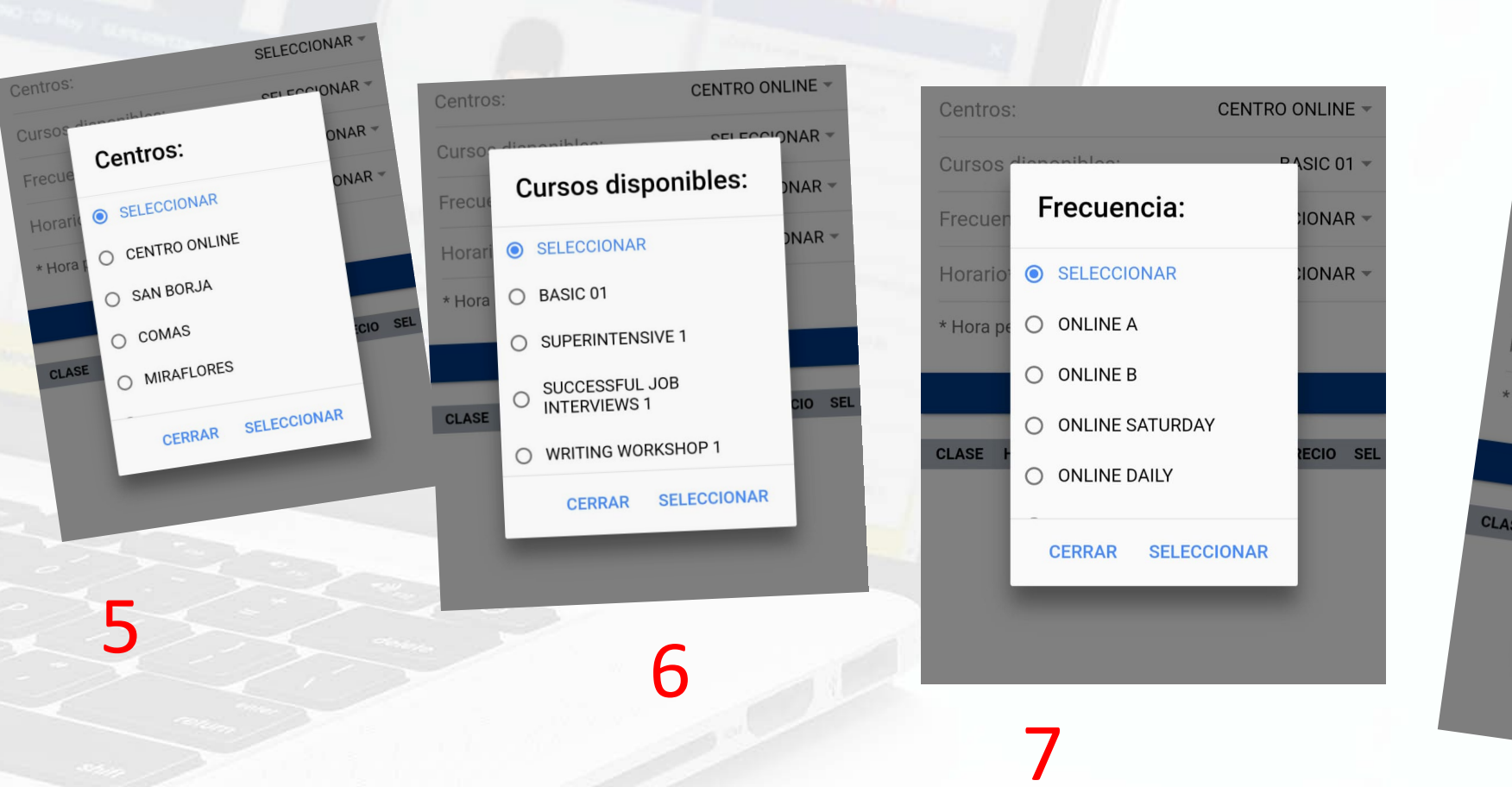

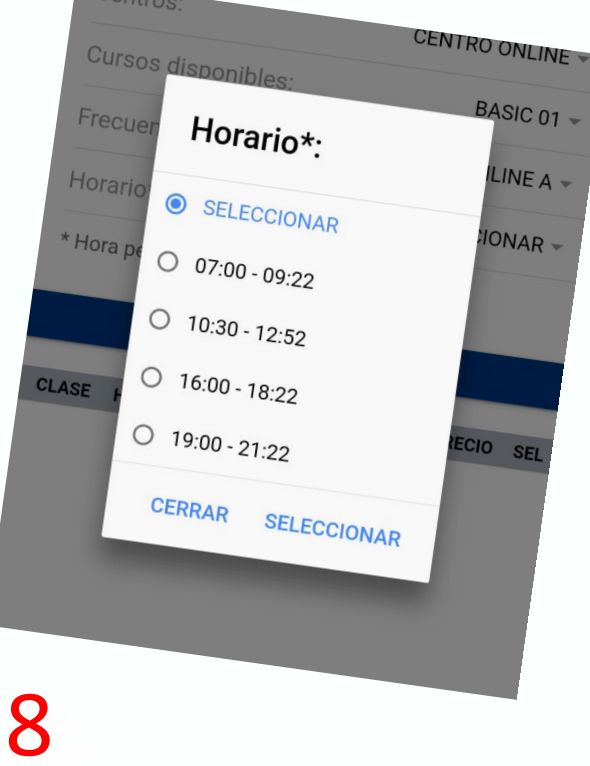

- 5. Elige tu centro de preferencia.
- 6. Elige el curso que buscas.
- 7. Selecciona entre las frecuencias disponibles.
- 8. Elige el horario que prefieras.

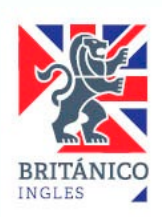

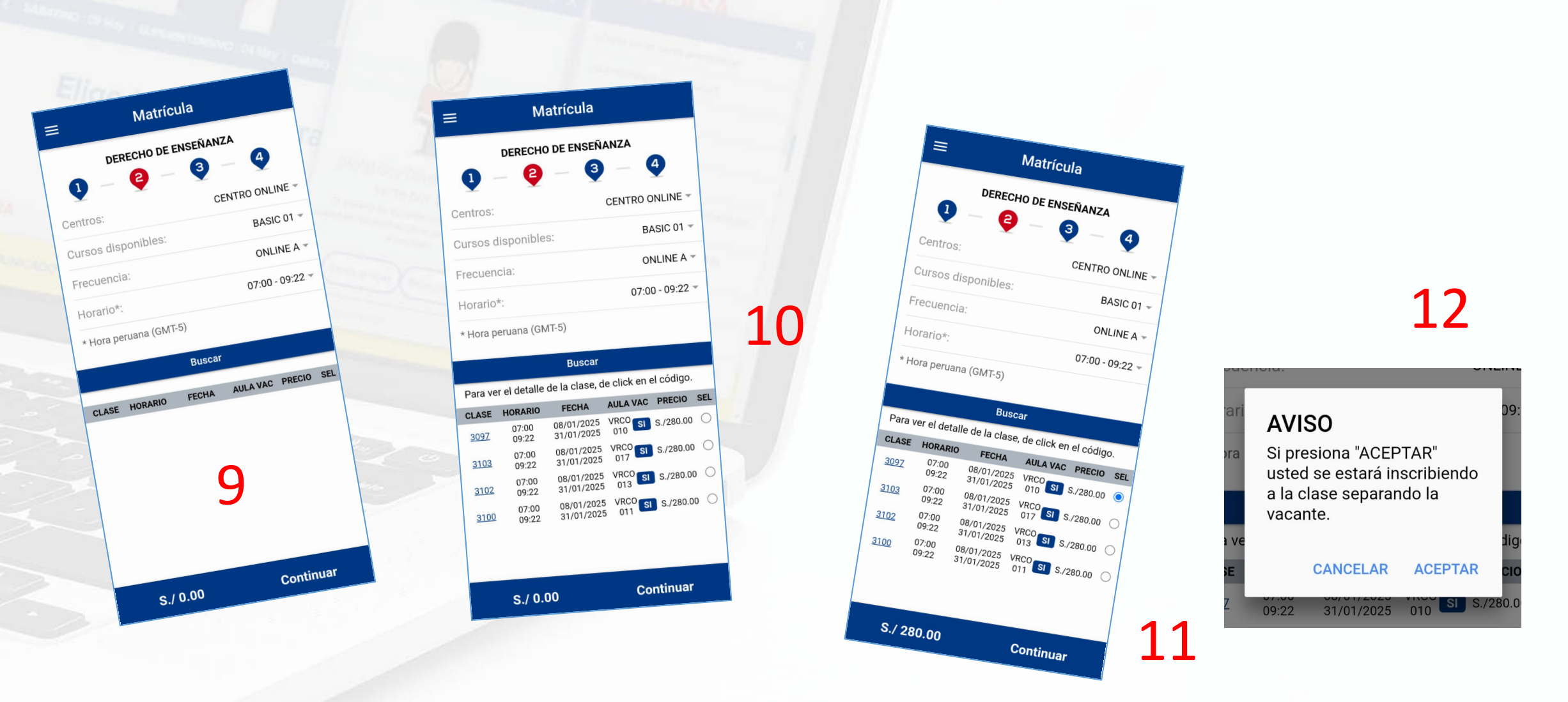

- 9. Luego de elegir centro, curso, frecuencia y horario, presiona "Buscar".
- 10. Se desplegarán las opciones que tienes disponibles.
- 11. Elige una y presiona "Continuar".
- 12. Presiona "Aceptar" si estás de acuerdo.

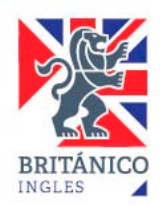

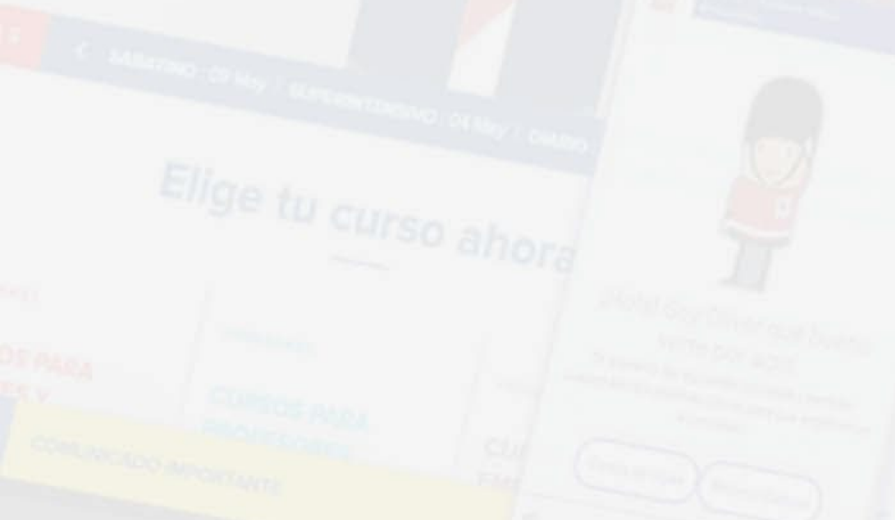

Llegados a este punto, antes de pagar tu matrícula debes comprar tu libro (si lo necesitas). En caso de que no lo necesites, podrás pagar directamente tu matrícula, lo veremos a continuación.

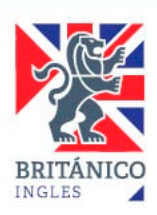

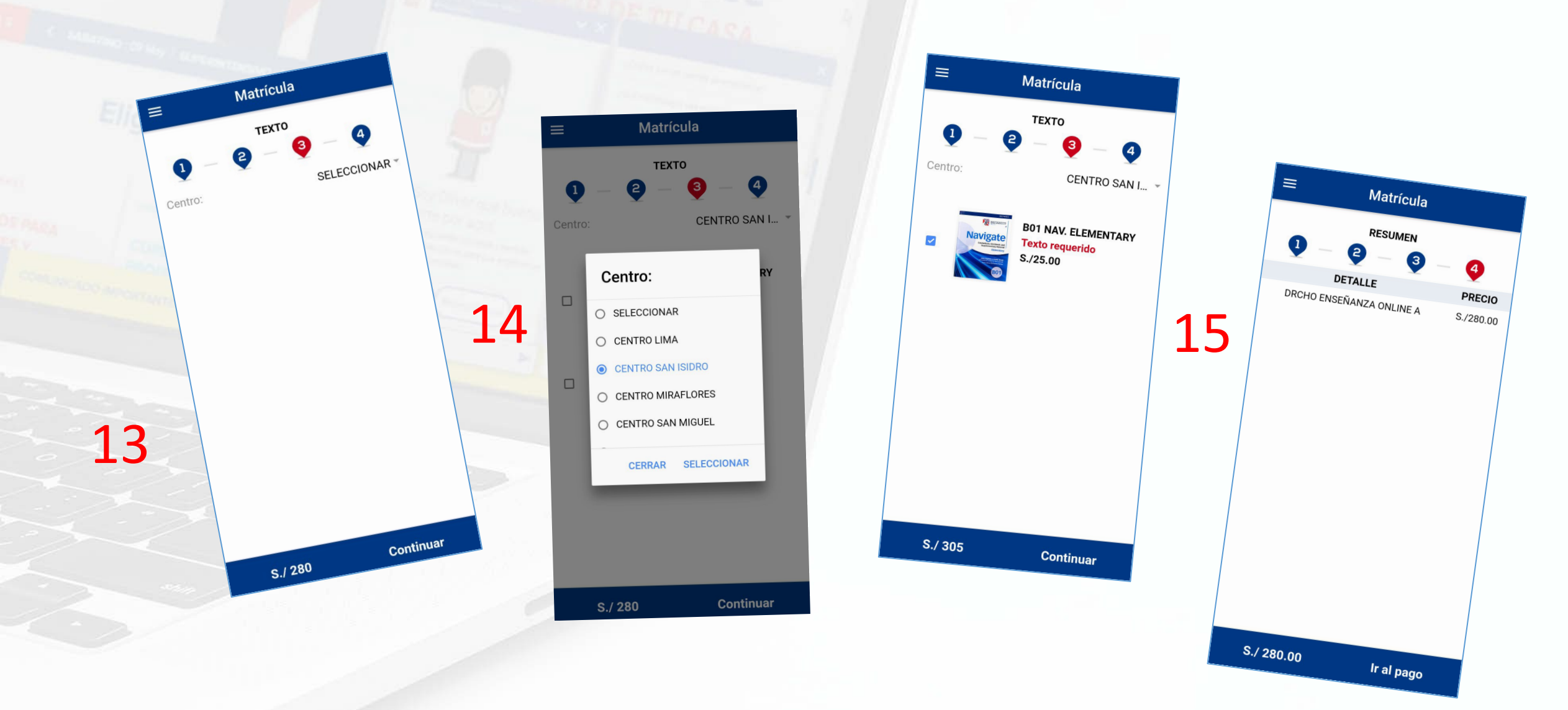

13. Si no necesitas libro, presiona "continuar" y ve a la siguiente página de este tutorial.

Si lo vas a comprar, presiona "Seleccionar" para que se desplieguen los centros.

- 14. Elige el centro en donde recogerás tu libro y presiona "Seleccionar".
- 15. Marca el libro y presiona "Continuar" y luego "Ir al pago".

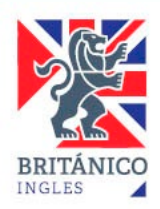

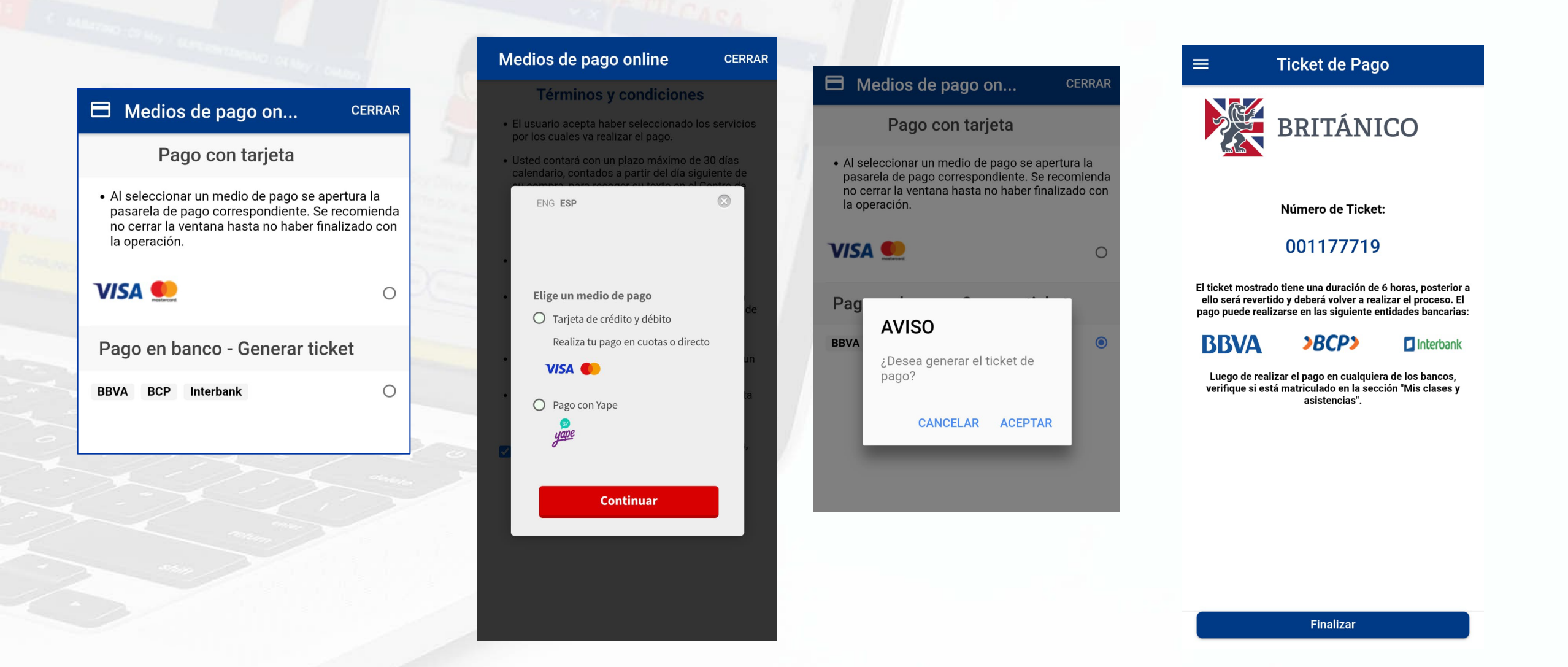

Aquí debes elegir si pagarás directamente en nuestra plataforma con tu tarjeta o generarás un ticket para pagar en un banco afiliado o con Yape. Recuerda que dispones de un <u>tiempo máximo de 6 horas.</u>

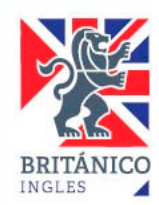

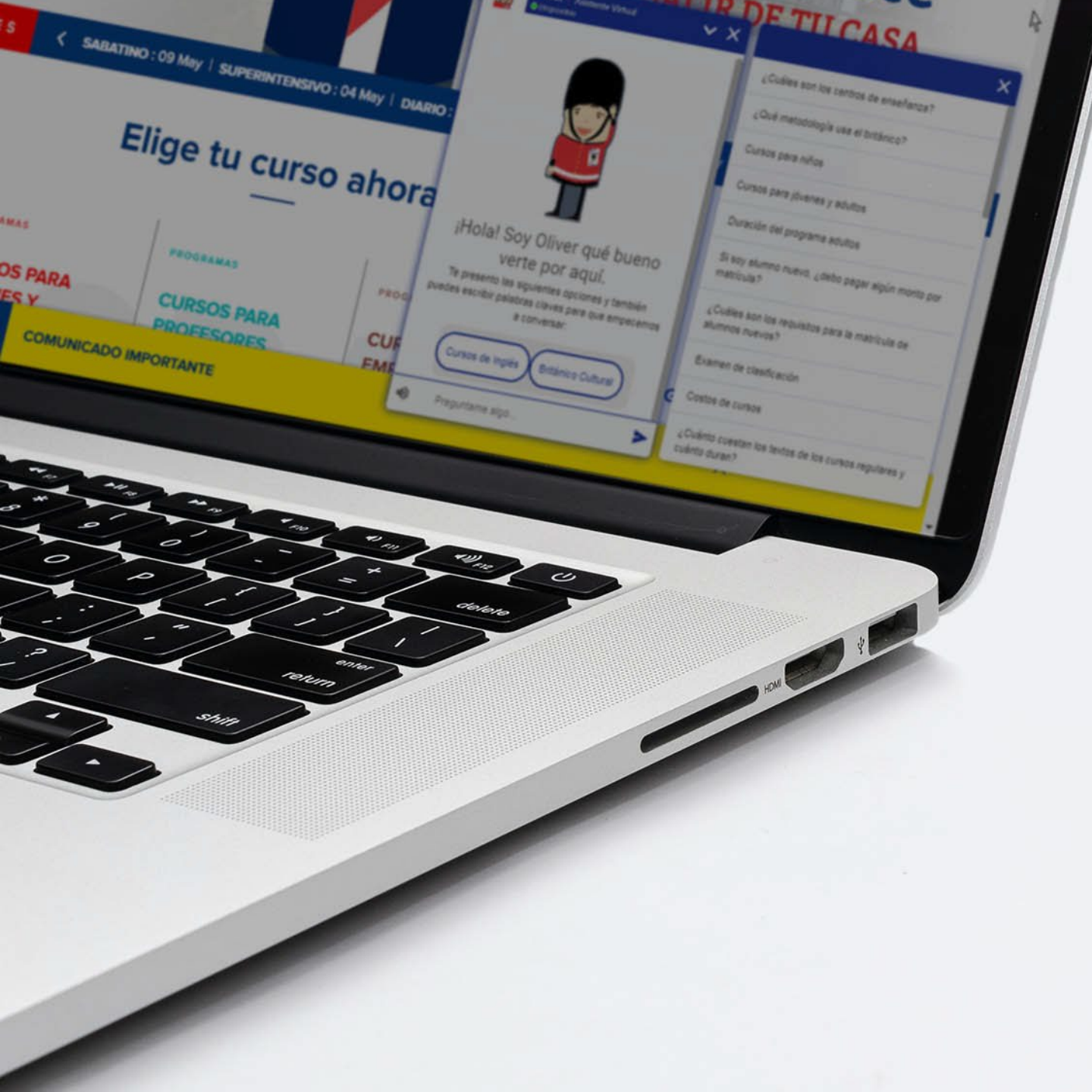

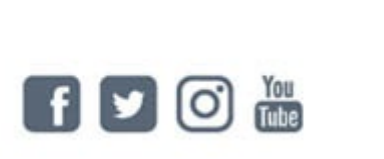

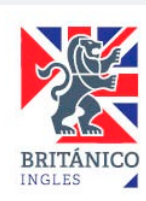